# Canada First Academy's 4v4 Soccer for Kids Registration Process

2022

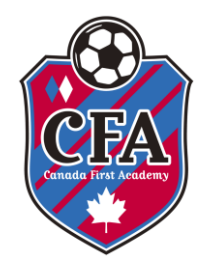

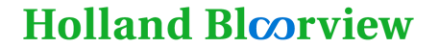

**Kids Rehabilitation Hospital Foundation** 

A world of possibility

### 2022 Home Page

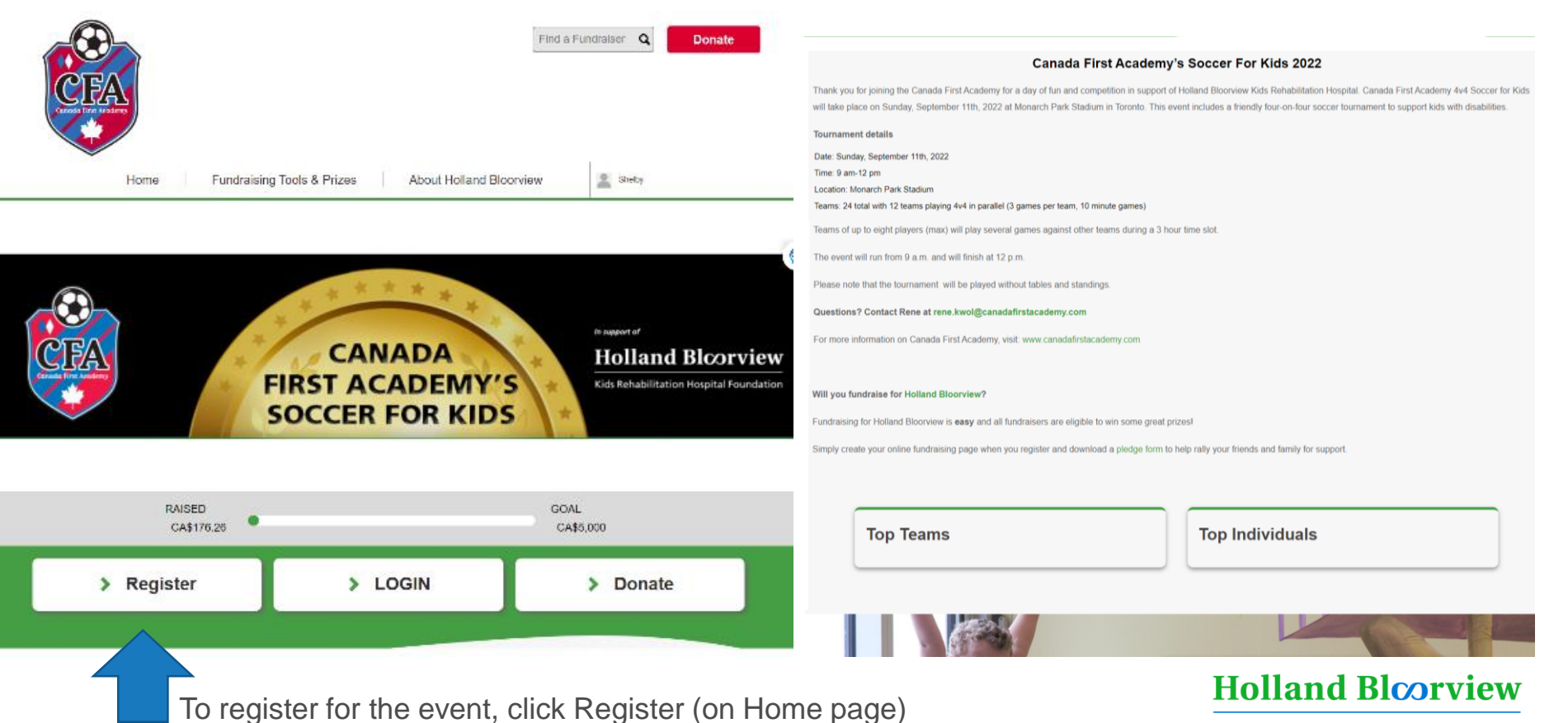

#### Go to fundraise.hollandbloorview.ca/CFA

- Click Register
  Waiver
- Read and

agree to Waiver

I agree with the release and waiver below as well as Terms of Use and Privacy Policy

Canada First Academy's Soccer for Kids 2022 Registration & Event Liability Release Form Event: CFA's Soccer for Kids 2022 Please take a moment to read the waiver below that is required for participation in the Canada First Academy's Soccer for Kids summer event taking place on Sunday September 11, 2022. I understand that participation in the above event or activity is at my own risk. By accepting this waiver, I expressly acknowledge that I am participating in the event and any or all of its activities completely voluntarily, and assume

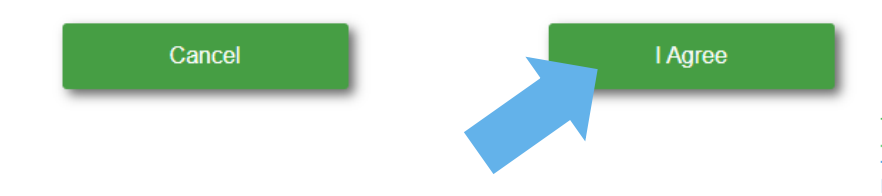

Holland Bloorview

#### **Profile**

Lets create your profile. Your friends will be able to easily find your campaign and support your effort.

| • | Fill | out | personal | information |
|---|------|-----|----------|-------------|
|---|------|-----|----------|-------------|

Include Age and T-Shirt size

**Holland Bloorview** 

| Shelby         |         |     |
|----------------|---------|-----|
| Foster         |         |     |
| 150 kilgour rd |         |     |
| toronto        | Ontario | ~   |
| h0h 0h0        | Canada  | ~   |
| Age            |         |     |
|                |         |     |
| T-shirt Size   |         | · · |
|                | NEXT    |     |

#### Choose your fundraising option:

If you want to fundraise on your own, click Individual Fundraiser (you can request to join into a team later if you wish)

If a friend has already created a team, you can join into their team.

If you are creating the team, you can click Create a Team.

#### How would you like to fundraise?

Choose an option below.

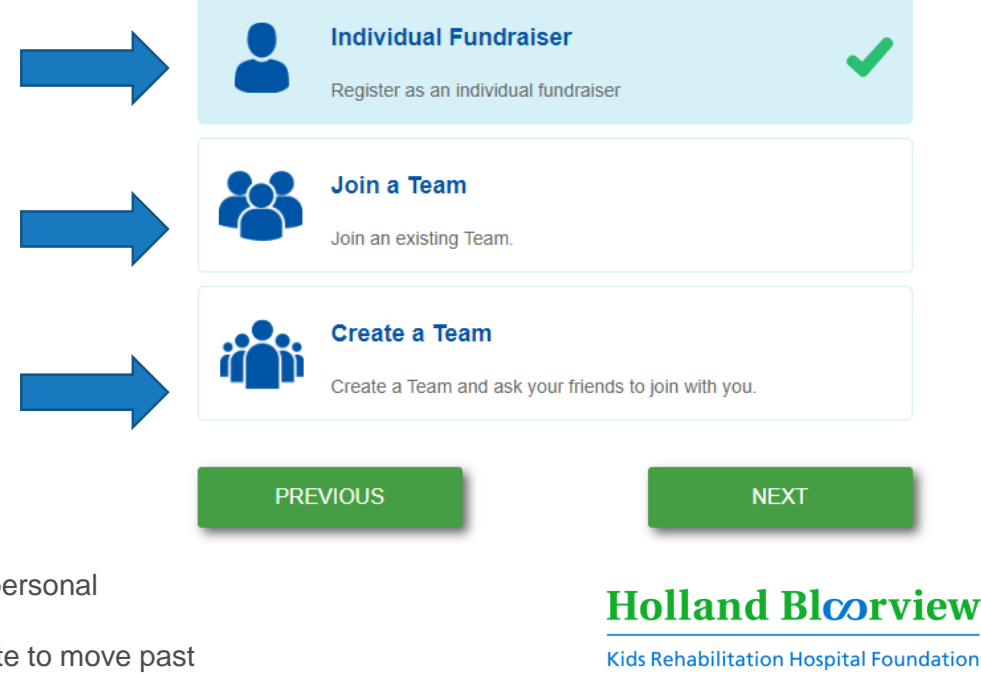

\*Whichever option you choose, you will be prompted to create a personal fundraising page.

\*If you choose not to fundraise, a page will still needed to be create to move past this step. You can ignore the page once its set up.

## How to Register – Step 3 - Individual

#### HOW WOULD YOU LIKE TO FUNDRAISE

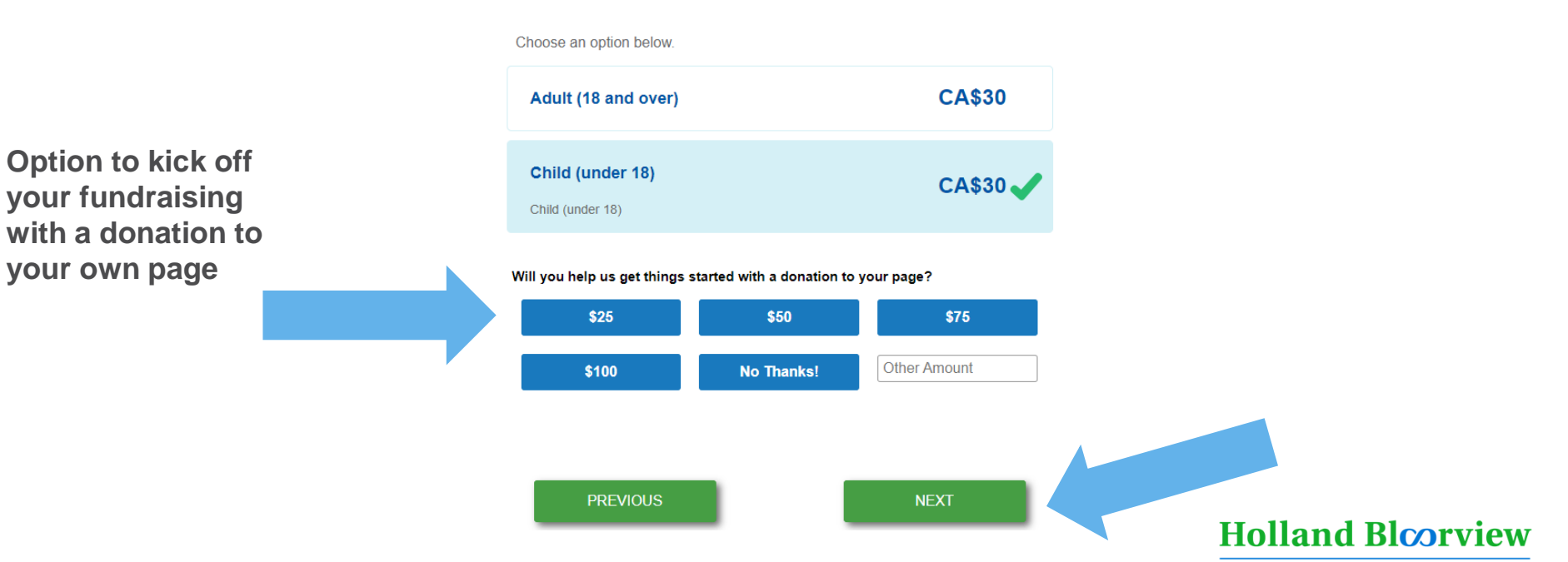

# How to Register – Step 3 – Create Ind. Page

Page Name: This will be displayed on your fundraising page (Ex. Shelby's Awesome Fundraising Page!)

Page URL: This will be displayed in the website address, feel free to personalize (Ex. Shelby-loves-soccer)

Fundraising Goal: can be adjusted to your preference, \$150 is a suggested starting amount. If you crush your goal, you can log into your page to increase it.

Your Headline: This will be displayed on your fundraising page to tell your supporters what you are fundraising for.

Text box: This is your call to action to ask your supporters to donate to your page and help you reach your goal!

#### **Create Fundraising Page**

| Page Na  | me                                |       |               |       |                |      |       |    |       |          |
|----------|-----------------------------------|-------|---------------|-------|----------------|------|-------|----|-------|----------|
| Page N   | ame                               |       |               |       |                |      |       |    |       |          |
| Page UR  | ۱L                                |       |               |       |                |      |       |    |       |          |
| Page U   | RL                                |       |               |       |                |      |       |    |       |          |
| Fundrais | sing goal                         |       |               |       |                |      |       |    |       |          |
| CA\$ 15  | 0                                 |       |               |       |                |      |       |    |       |          |
| Your hea | a strong<br>adline<br>Iraising fo | and a | ppea<br>and E | Bloon | aglin<br>view! | e to | aispi | ay | on yo | our page |
| Font Siz | zes 👻                             | В     | I             | U     | <u>A</u>       | •    | A •   |    | ≣ .   | Ξ        |
|          |                                   | £     | leine         |       |                |      |       |    |       |          |

Holland Bloorview

## How to Register – Step 3 – Join a Team

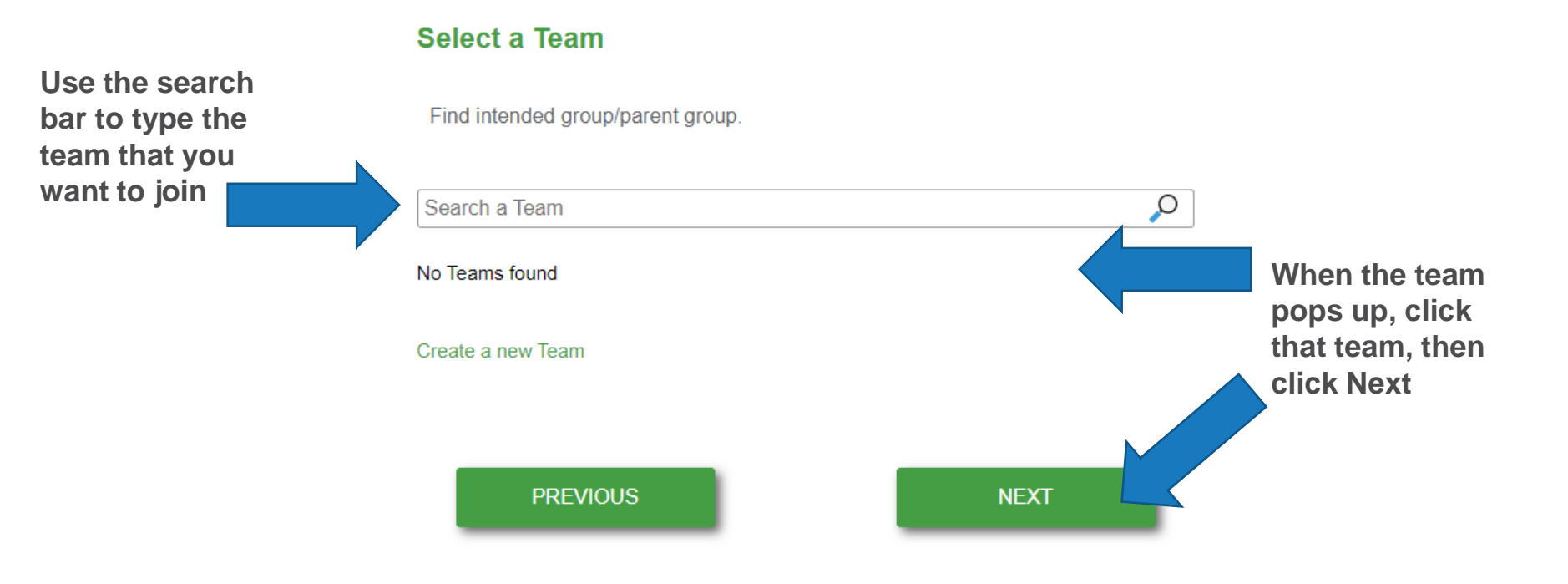

Holland Bloorview

## How to Register – Step 3 – Create a Team

Team Name: Get creative with this! (Ex: Goals or Goals, Goals for Gold, Highest Scoring Team

Group Page URL: This will be displayed in the website address, feel free to personalize (Ex. Best-team-ever)

How much can your Team raise? (Fundraising Goal): \$150 is suggested as a starting goal, but can be edited at any time by logging into your team page.

Team Headline: This will be displayed on your fundraising page to tell your supporters what your team is fundraising for.

Text box: This is your call to action to ask your supporters to donate to your page and help you reach your goal!

#### Team Headline: This will be displayed on your fundraising

Choose a strong tagline to display on your Team page Team Headline I'm fundraising for Holland Bloorview! Font Sizes  $\bullet$  B I U A  $\bullet$  A  $\bullet$   $\vdots = \bullet \equiv$ Welcome to our fundraising page! On September 11th, we will be participating in Canada First Academy's 4v4 Soccer for Kids. I am fundraising in support of

Please note that after you create your team page, you will be asked to

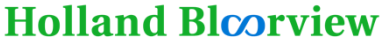

Kids Rehabilitation Hospital Foundation

\*If you are creating a team, you will ALSO have to create a personal fundraising page.

#### Tell us about your Team

create your personal fundraising page.

Team name Team name

CA\$ 150

Group Page URL

How much can your Team raise?

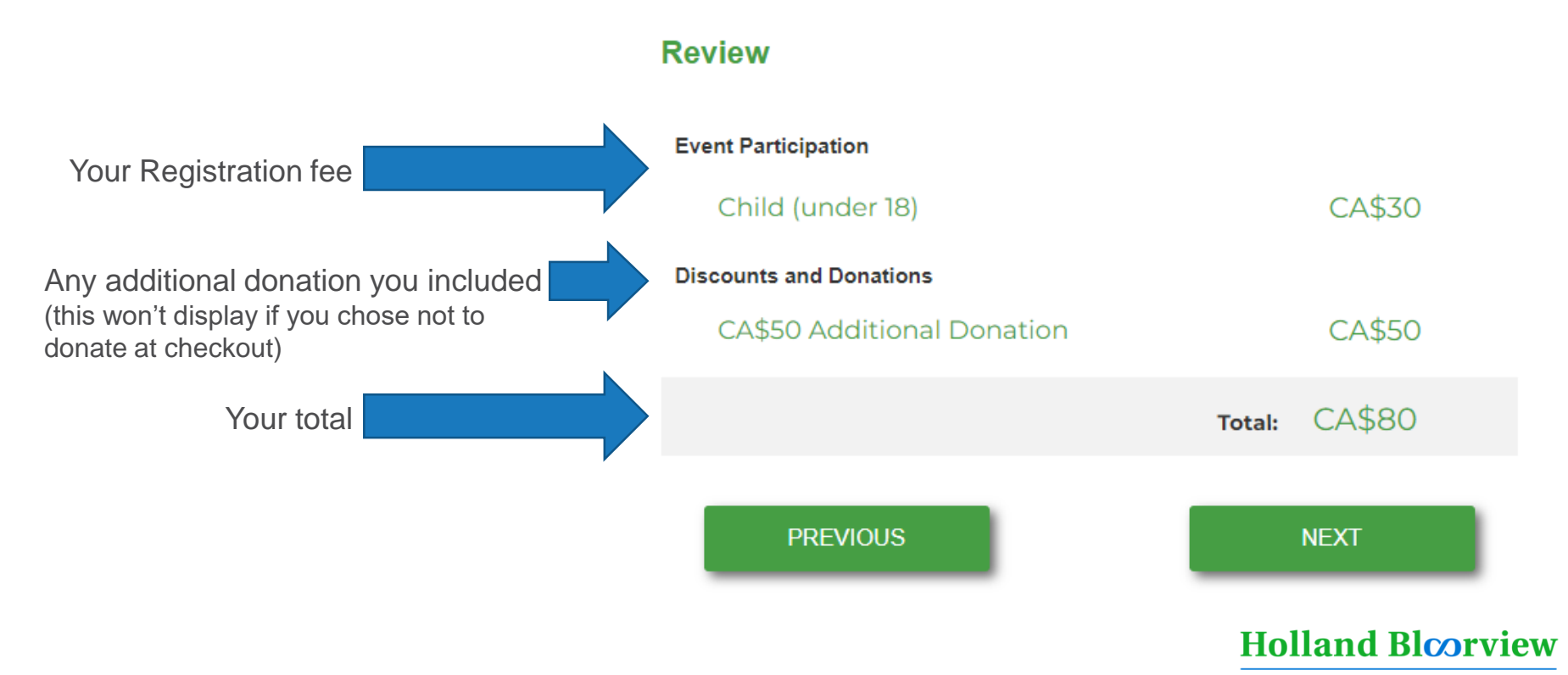

#### Checkout

Total Amount: CA\$80

Name on Card

Billing address is different than my contact address

# Card Number

Holland Bloorview

Kids Rehabilitation Hospital Foundation

#### Complete your billing information and click Checkout

#### Confirmation

Next you'll be taken to your Fundraising Headquarters where you can continue to fundraise, keep track of your progress, send thanks to your donors and more.

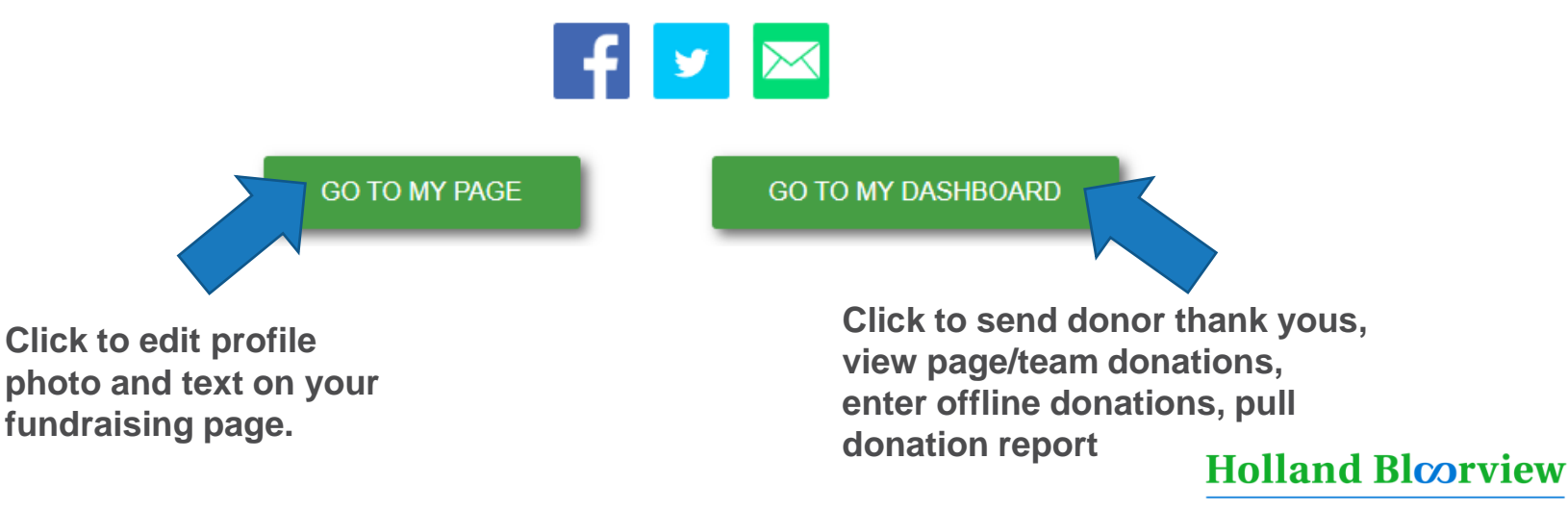

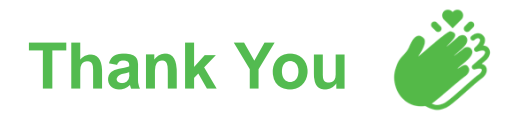

Thank you so much for your partnership. Your support for Holland Bloorview means the world.

#### See you on September 11<sup>th</sup>!

Need registration or fundraising support? Contact Shelby: <u>sfoster@hollandbloorview.ca</u>

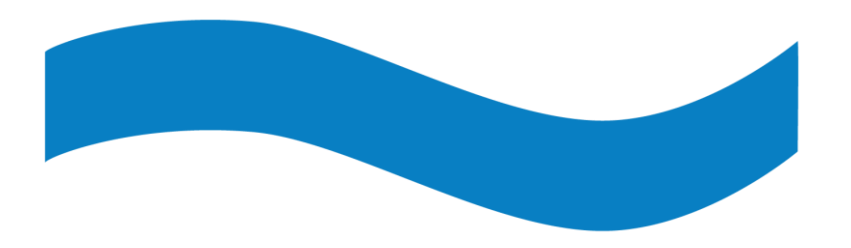

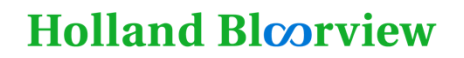